# **CERTIFICADO DE ESTUDIOS CON EQUIVALENCIA PARA ESPAÑA** - solo programa de medicina

## **IMPORTANTE:**

- La presente solicitud es para uso exclusivo de los egresados del Programa de Medicina que soliciten el Certificado de Estudio con Equivalencias para España.
- Disponible solo para egresados.
- La constancia solo se emite con firma digitalizada.
- Recuerda que tienes 1 día útil para realizar el pago en los bancos autorizados.
- El documento será enviado al correo UPC del egresado en un plazo de 8 días hábiles luego de haber ingresado el trámite.
- Para conocer una breve descripción del documento puedes hacer click aquí.

### **REGISTRO DEL TRÁMITE:**

Ingresa a MI UPC con tu usuario y contraseña. Selecciona la opción Trámites > Listado de Trámites > Solicitud de Servicio Académico.

| MI UPC I 🍤     | CORREO 🕑 ၊ AULA VIR                               |                                                                                                    |
|----------------|---------------------------------------------------|----------------------------------------------------------------------------------------------------|
| inicio         | Bienvenida                                        | TRĂMITES / LISTADO DE TRĂMITES /                                                                                                    |
| MIS ESTUDIOS   | Katia                                             | 2Que trámite deseas hacer?<br>solicitud Q 6 de 6 Resultados                                                                                                    |
| 🛱 TRÁMITES     | Transformamos<br>na ez<br>ESTADD DE TRÁMITES y at | Bolicitud de Servicios<br>Económicos<br>Solicitud de Servicio<br>Solicitud de Servicio<br>Armémetro                                                                                                    |
| FINANZAS       | LISTADO DE TRÁMITES                               | SOLICITUD DE RETIROS<br>ACADÉMICOS SOLICITUD DE SERVICIO ACADÉMICO                                                                                                    |
| + RESERVAS     | MIS HORAF                                         | Solicitud para Programas         >         Permita el ragistro de solicitudes por amisión de documentos, duplicado de<br>Internacionales         >         Denstancia de egrenado, emisión del carrel universitario, entre otros. Revisa<br>previamente el calendario académico.           Solicitud de Corrección de<br>Evaluaciones         > |
| E INFORMATIVOS | Ver todo >                                        |                                                                                                    |

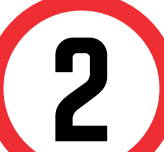

elige el trámite que corresponda.

| Mis Trámites<br>GESTIÓN DE TRÁMITES | Bil          |
|-------------------------------------|--------------|
| (*) Elegir Tipo de Programa         |              |
| FC - PREGRADO EPE - PREGRADO WS     | $\checkmark$ |
| (*) Elegir Programa                 |              |
| ADMINISTRACION DE EMPRESAS          | $\sim$       |
| (*) Elegir Trámite                  |              |
| SELECCIONAR                         | ~            |
| CONSTANCIA DE RACHILLER EN TRÁMITE  |              |

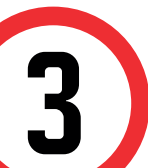

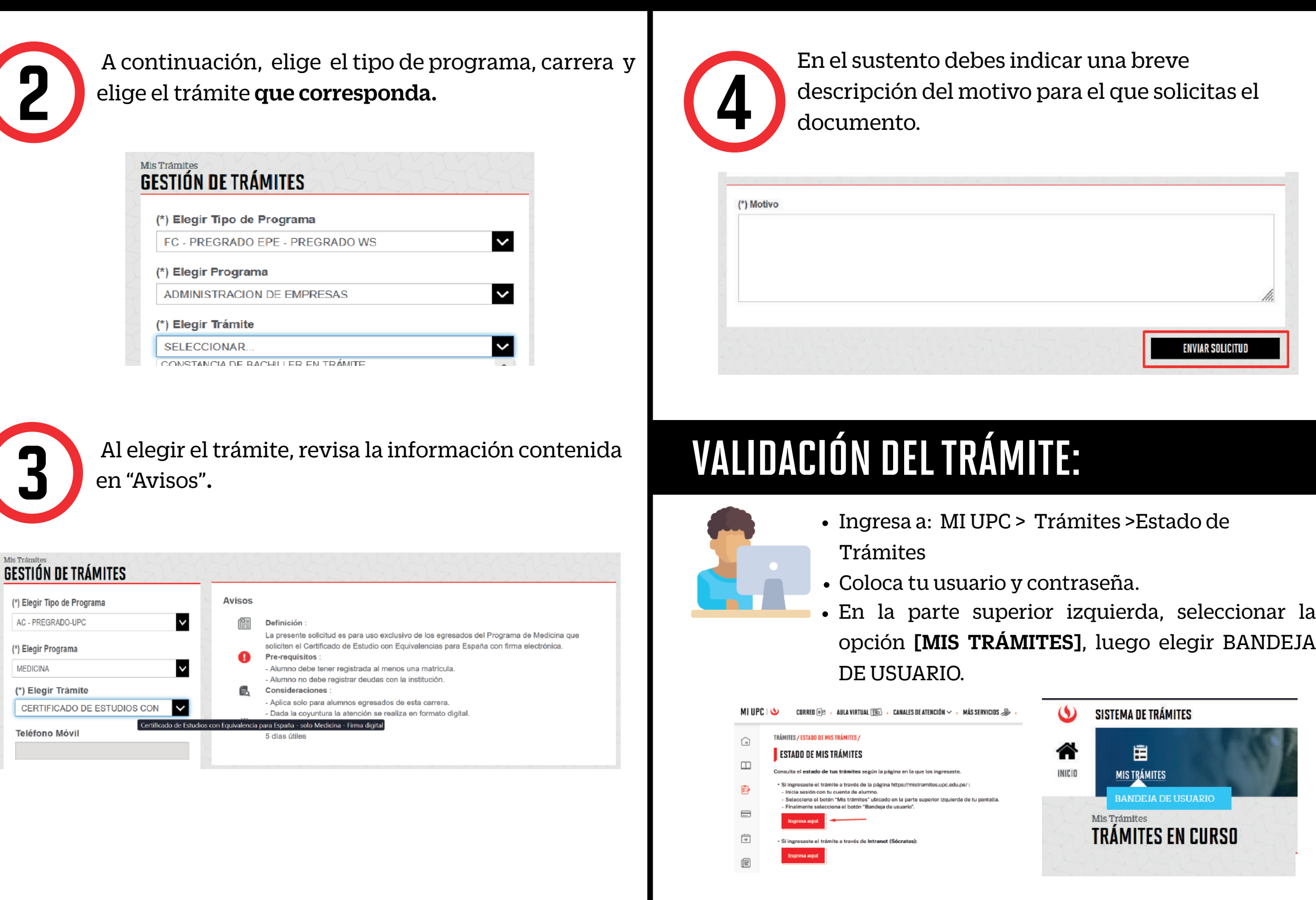

Una vez que la solicitud cambie a estado **PROCEDE**, deberás ingresar al trámite para verificar la respuesta. Aquí podrás descargar el documento solicitado.

## **CERTIFICADO DE ESTUDIOS CON EQUIVALENCIA PARA ESPAÑA** - solo programa de medicina **FIRMA ELECTRÓNICA**

## **IMPORTANTE:**

- La presente solicitud es para uso exclusivo de los egresados del Programa de Medicina que soliciten el Certificado de Estudio con Equivalencias para España.
- Disponible solo para egresados.
- La constancia solo se emite con firma digitalizada.
- Recuerda que tienes 1 día útil para realizar el pago en los bancos autorizados.
- El documento será enviado al correo UPC del egresado en un plazo de 12 días hábiles luego de haber ingresado el trámite.
- Para conocer una breve descripción del documento puedes hacer click aquí.

## **REGISTRO DEL TRÁMITE:**

Ingresa a MI UPC con tu usuario y contraseña. Selecciona la opción Trámites > Listado de Trámites > Solicitud de Servicio Académico.

| INICIO       | Bienvenida                                        | TRÂMITES / LISTADO DE TRÂMITES /                                            |          |                                                                                                    |
|--------------|---------------------------------------------------|-----------------------------------------------------------------------------|----------|----------------------------------------------------------------------------------------------------|
| MIS ESTUDIOS | Katia                                             | 2Que trámite deseas hacer?                                                  | 6 de 6 I | Resultados                                                                                                    |
| 📴 TRÁMITES   | Transformamos<br>1a ez<br>ESTADD DE TRÁMITES y at | Solicitud de Servicios<br>Económicos<br>Solicitud de Servicio               | >        | SOLICITUD DE SERVICIOS ECONÓMICOS<br>Permite registrar las solicitudes para los servicios económicos otorgados p<br>UPC.                                                                                     |
| FINANZAS     | LISTADO DE TRÁMITES                               | Académico<br>SOLICITUD DE RETIROS<br>ACADÉMICOS<br>SOlicitud para Programas |          | SOLICITUD DE SERVICIO ACADÉMICO                                                                                                    |
| + RESERVAS   | MIS HORAF                                         | Internacionales<br>Solicitud de Corrección de<br>Evaluaciones               | 1        | resortine al regenero sa associatione por intension se outcursantes, otipocitive as<br>constancia de egrenado, antisión de carrel universitario, antre otros. Revisa<br>previamente ol calendario académico. |

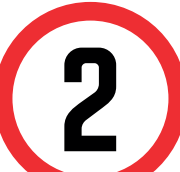

A continuación, elige el tipo de programa, carrera y elige el trámite que corresponda.

| Mis Trámites<br>GESTIÓN DE TRÁMITES | <u>zi</u> k  |
|-------------------------------------|--------------|
| (*) Elegir Tipo de Programa         |              |
| FC - PREGRADO EPE - PREGRADO WS     | $\checkmark$ |
| (*) Elegir Programa                 |              |
| ADMINISTRACION DE EMPRESAS          | $\checkmark$ |
| (*) Elegir Trámite                  |              |
| SELECCIONAR                         | $\sim$       |
| CONSTANCIA DE BACHILLER EN TRÁMITE  |              |

Al elegir el trámite, revisa la información contenida en "Avisos".

### **GESTIÓN DE TRÁMITES**

3

| 4                           | Avisos          |                                                                                                    |
|-----------------------------|-----------------|----------------------------------------------------------------------------------------------------|
| (*) Elegir Tipo de Programa | _               |                                                                                                    |
| AC - PREGRADO-UPC           |                 | Definición :                                                                                                    |
| (*) Elegir Programa         | 0               | La presente solicitud es para uso exclusivo de los egresados del Programa de Medicina que<br>soliciten el Certificado de Estudio con Equivalencias para España con firma electrónica.<br><b>Pre-requisitos</b> : |
| MEDICINA                    | •               | - Alumno debe tener registrada al menos una matrícula.                                                                                                    |
| (*) Elegir Trámite          |                 | - Alumno no debe registrar deudas con la institución.<br>Consideraciones :                                                                                                    |
| CERTIFICADO DE ESTUDIOS CON |                 | <ul> <li>Aplica solo para alumnos egresados de esta carrera.</li> <li>Dada la coyuntura la atención se realiza en formato digital con firma electrónica</li> </ul>                                               |
| Certificado de Estud        | lios con Equiva | lencia para España - solo Medicina - Firma Electrónica                                                                                                    |
| leletono Movil              |                 | 10 días útiles.                                                                                                    |
|                             |                 |                                                                                                    |
|                             |                 |                                                                                                    |

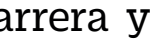

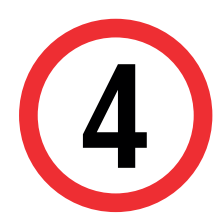

En el sustento debes indicar una breve descripción del motivo para el que solicitas el documento.

| h |
|---|

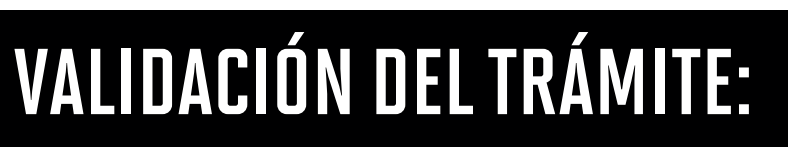

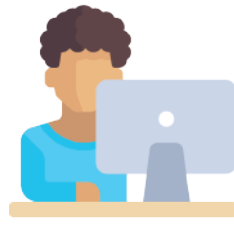

- Ingresa a: MI UPC > Trámites >Estado de Trámites
- Coloca tu usuario y contraseña.
- En la parte superior izquierda, seleccionar la opción [MIS TRÁMITES], luego elegir BANDEJA DE USUARIO.

| MIUP | 🖞 🍐 CORRED 🗐 , AULA VIRTUAL 🏗 ، CANALES DE ATENCIÓN 🗸 ، MÁS SERVICIOS 🍰 -                                                                                                    | 6      | SISTEMA DE TRÁMITES                                                                                                    |  |
|------|----------------------------------------------------------------------------------------------------|--------|----------------------------------------------------------------------------------------------------|--|
| Â    | TRÁMITES / ESTADO DE MIS TRÁMITES /                                                                                                    |        | and the second second se |  |
|      | ESTADO DE MIS TRÁMITES                                                                                                    |        | Ê                                                                                                    |  |
|      | Consulta el estado de tus trámites según la página en la que los ingresaste.                                                                                                    | INICIO | MIS TRÁMITES                                                                                                    |  |
| Đ    | <ul> <li>Si ingresaste el trámite a través de la página https://mistramites.upc.edu.pe/:</li> <li>Inicia sastán con tu cuenta de alumno.</li> <li>Selecciona el botón "Mis trámites" ubicado en la parte superior izguierda de tu pantalla.</li> <li>Finalmente selecciona el botón "Bandeja de usuario".</li> </ul> |        | BANDEJA DE USUARIO                                                                                                    |  |
|      | Ingress aqui                                                                                                    |        | Mis Trámites                                                                                                    |  |
| +    | Si ingresaste el trámite a través de Intranet (Sécrates):                                                                                                    |        | TRAMITES EN CURSO                                                                                                    |  |
| E    | Ingresa aqui                                                                                                    |        |                                                                                                    |  |

Una vez que la solicitud cambie a estado **PROCEDE**, deberás ingresar al trámite para verificar la respuesta. Aquí podrás descargar el documento solicitado.